## 2. Faktor für Service-Partner

## 02.05.2025 01:51:26

| FAO | -Δrl | ike  | Ι-Δ |    | dri | ick |
|-----|------|------|-----|----|-----|-----|
| FAQ |      | IIKC | I-A | us | uru | ICK |

|                                                                                                    |                                   |                        | I AQ-AI tikel-Ausuluck |  |  |  |  |
|----------------------------------------------------------------------------------------------------|-----------------------------------|------------------------|------------------------|--|--|--|--|
| Kategorie:                                                                                                    | RRZE: Ressourcenverfahren der FAU | Bewertungen:           | 0                      |  |  |  |  |
| Status:                                                                                                    | öffentlich (Alle)                 | Ergebnis:              | 0.00 %                 |  |  |  |  |
| Sprache:                                                                                                    | de                                | Letzte Aktualisierung: | 12:51:28 - 04.10.2023  |  |  |  |  |
|                                                                                                    |                                   |                        |                        |  |  |  |  |
| Schlüsselwörter                                                                                                    |                                   |                        |                        |  |  |  |  |
| TOTP "2. Faktor" OTP                                                                                                    |                                   |                        |                        |  |  |  |  |
|                                                                                                    |                                   |                        |                        |  |  |  |  |
| Symptom (öffentlich)                                                                                                    |                                   |                        |                        |  |  |  |  |
| Der HW-Token ist defekt oder es wurde kein HW-Token übergeben als 2. Faktor                                                                                                    |                                   |                        |                        |  |  |  |  |
|                                                                                                    |                                   |                        |                        |  |  |  |  |
| Problem (öffentlich)                                                                                                    |                                   |                        |                        |  |  |  |  |
| Einrichten eines 2. Faktors für Zugangn zu Verwaltungsnetz der Universität                                                                                                    |                                   |                        |                        |  |  |  |  |
|                                                                                                    |                                   |                        |                        |  |  |  |  |
| .ösung (öffentlich)                                                                                                    |                                   |                        |                        |  |  |  |  |
| n IdM kann ein zweiter Faktor einer IdM-Kennung zugeordnet werden.<br>Es besteht die Wahl zwischen einem YuubiKey HW-Token (Wird von der FAU nicht gestellt) oder einem Einmalkennwort (TOTP) |                                   |                        |                        |  |  |  |  |
| 1. Anmelden in IdM unter "https://idm.fau.de/"<br>2. Öffnen der Multi-Faktor-Authentifikation                                                                                                 |                                   |                        |                        |  |  |  |  |
| 3. TOTP hinzufügen                                                                                                    |                                   |                        |                        |  |  |  |  |
| 3.1. Namen festlegen und Absenden wählen                                                                                                    |                                   |                        |                        |  |  |  |  |
| 3.2. Entweder QR-Code mit Handy-App ablesen oder Secret in App eintragen                                                                                                    |                                   |                        |                        |  |  |  |  |
| 3.3 In Feld OTP das generierte OneTime-Passwort eingeben und Absenden wählen                                                                                                    |                                   |                        |                        |  |  |  |  |
| Venn das korrekte Passwort eingegeben wurde erscheint ein neuer Eintrag in der Token-Liste.<br>Die Passworte können sofort verwendet werden.                                                  |                                   |                        |                        |  |  |  |  |
|                                                                                                    |                                   |                        |                        |  |  |  |  |